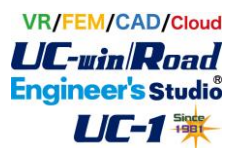

INNO ASWS NH の更新方法

2021.06.25 FORUM 8

Windows10 バージョン 2004 以降で発生する INNO ASWS に接続できない不具合を修正 したドライバとライブラリを提供します。以下の手順で更新してください。

1. 提供ファイル

ファイル名: INNO\_ASWS 1.0.2.0 Ver..zip ZIP ファイルを展開すると下記のフォルダ・ファイル構成になります。 (下記では、更新に必要なファイルのみ記載しています。)

INNO ASWS (L7NH-v3.0) +---01.Driver Install File --32bit Setup\_MXP-A5w\_Single(x64)\_32bitApp.msi T -out -64bit Setup MXP-A5w Single(x64) 64bitApp.msi +---out -02.Library --32bit Config\_ASWS\_NH. ini Config\_ASWS\_NH\_Tuning.ini INNO ASWS NH. dll -64bit Config\_ASWS\_NH. ini Config\_ASWS\_NH\_Tuning.ini INNO\_ASWS\_NH. d11 --03.Tuning Program ---04. Manua I + InnoASWS (L7NH v1.0) Manual (ENG)-S1111-035.pdf InnoASWS (L7NH v1.0) Manual (KOR) - S1111-035. pdf --05. Sample Source

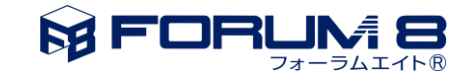

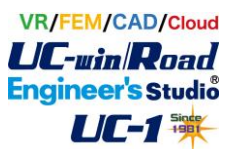

- 2. 更新方法
- 2.1. ドライバの更新
  - ① 古いドライバのアンインストール

現在インストールされている ASWS 用ドライバを、アンインストールします。

・Window10 のスタートメニューの "設定"をクリックします。

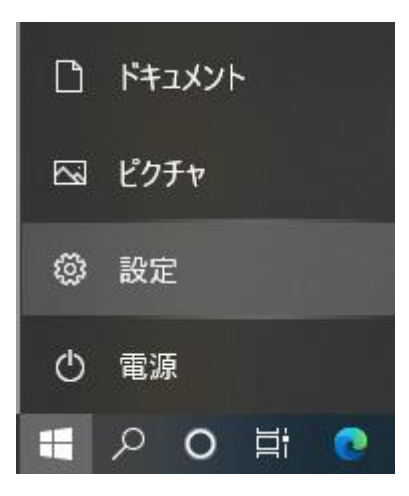

・"Windows の設定"ダイアログで、"アプリ"をクリックします。

| ← 設定                                             |                                    |                                            | - 🗆 ×                                    |
|--------------------------------------------------|------------------------------------|--------------------------------------------|------------------------------------------|
|                                                  | Window                             | sの設定                                       |                                          |
|                                                  | 設定の検索                              | ٩                                          |                                          |
|                                                  | <b>デバイス</b><br>Bluetooth、ブリンター、マウス | <b>電話</b><br>Android、iPhone のリンク           | <b>ネットワークとインターネット</b><br>Wi-Fi、微内モード、VPN |
| (個人用設定)<br>音景、ロック画面、色                            | アプリ<br>アンインストール、既定値、オブション<br>の機能   | <b>アカウント</b><br>アカウント、メール、同期、職場、他<br>のユーザー | <b>時刻と言語</b><br>音声認識、地域、日付               |
| <b>グーム</b><br>Xbox Game Bar、キャプチャ、配<br>信、ゲームモード  |                                    | くうしていたい アクセス許可の検索 マイ ファイル、アクセス許可の検索        | ガライバシー<br>場所、カメラ、マイク                     |
| <b>更新とセキュリティ</b><br>Windows Update、回復、パック<br>アップ |                                    |                                            |                                          |
|                                                  |                                    |                                            |                                          |
|                                                  |                                    |                                            |                                          |

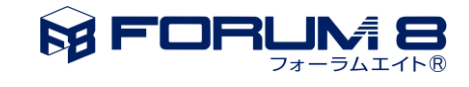

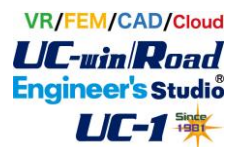

・"アプリと機能"の検索ボックスに"MXP"と入力します。

表示されたリストをクリックして、アンインストールボタンをクリックします。

| ← 設定         |                                                                             | <u></u> | × |
|--------------|-----------------------------------------------------------------------------|---------|---|
| ☆ ホ−ム        | アプリと機能                                                                      |         |   |
| 設定の検索・       | アプリを入手する場所の選択                                                               |         | 1 |
| アプリ          | Microsoft Store からのみアプリをインストールすると、お使いのデバイスを保<br>護することに役立ちます。                |         |   |
| Ξ アプリと機能     | 場所を選ばない<br>v                                                                |         |   |
| ∷→ 既定のアプリ    | アプリと機能                                                                      |         |   |
| 町1 オフライン マップ | オブション機能                                                                     |         |   |
| Web サイト用のアプリ | アプリ実行エイリアス                                                                  |         |   |
| ロョ ビデオの再生    | 検索や並べ替えを行ったり、ドライブでフィルターをかけたりできます。アプリをア<br>ンインストールまたは移動する場合は、一覧で目的のアプリを選びます。 |         |   |
| 〒 スタートアップ    | мхр                                                                         |         |   |
|              | 並べ替え:名前 > フィルター:すべてのドライブ >                                                  |         |   |
|              | 1 個のアプリが見つかりました                                                             |         |   |
|              | MXP-A5 Single x64 69.9 MB<br>2021/06/03<br>1.5.2                            |         |   |
|              | 変更 アンインストール                                                                 |         |   |
|              |                                                                             |         |   |
|              |                                                                             |         |   |
|              |                                                                             |         |   |

下記のダイアログが表示されるので、アンインストールボタンをクリックします。

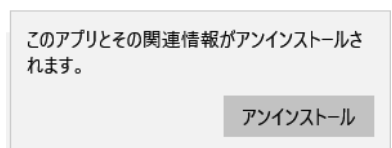

下記のダイアログが表示され、アンインストールが実行されます。

| MXP-A5         | Single x64                                             |        |
|----------------|--------------------------------------------------------|--------|
| 1 <del>6</del> | Please wait while Windows configures MXP-A5 Single x64 |        |
|                |                                                        | Cancel |

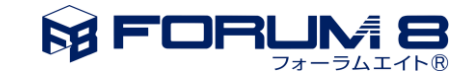

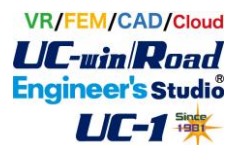

アンインストール実行中、下記ウィンドウが表示されたら"OK"をクリックします。

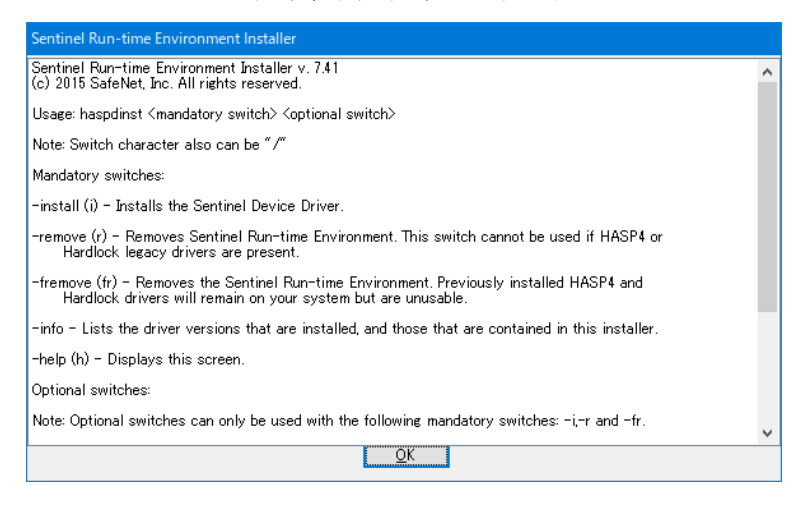

アンインストールのダイアログが消えたら、アンインストールは終了です。

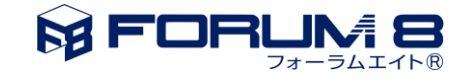

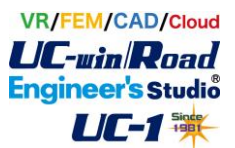

② 新ドライバのインストール

インストールしたいバージョンに合わせて、インストーラを実行します。

UC-win/Road 32bit 用インストーラ : INNO\_ASWS(L7NH-v3.0) +---01.Driver Install File +---32bit Setup\_MXP-A5w\_Single(x64)\_32bitApp.msi

UC-win/Road 64bit 用インストーラ: INNO\_ASWS(L7NH-v3.0) +---01.Driver Install File +---64bit Setup\_MXP-A5w\_Single(x64)\_64bitApp.msi

表示されるダイアログにしたがって、インストールします。

| 🙀 MXP-A5 Single x64                                                                                                    |                                                                 | -                                                                    | -                                     |                      | ×     |
|----------------------------------------------------------------------------------------------------|-----------------------------------------------------------------|----------------------------------------------------------------------|---------------------------------------|----------------------|-------|
| Welcome to the MXP-A5                                                                                                    | Single x64                                                      | Setup Wiza                                                           | ard                                   |                      |       |
| MXP Soft motion API is installed on your o                                                                                          | computer, you neec                                              | l to guide you throu                                                 | gh the p                              | process              |       |
| WARNING: This computer program is pro<br>Unauthorized duplication or distribution of<br>or criminal penalties, and will be prosecut | etected by copyrigh<br>this program, or an<br>ed to the maximum | : law and internation<br>y portion of it, may<br>extent possible und | nal treati<br>result in<br>ler the la | ies.<br>severe<br>w. | civil |
|                                                                                                    | Cancel                                                          | < <u>B</u> ack                                                       |                                       | <u>N</u> ext:        | >     |

以下、いくつか注意点を示します。

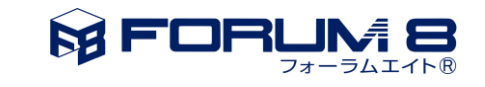

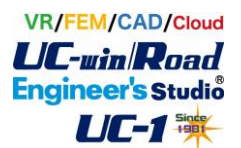

インストールフォルダや設定は、デフォルトのままでインストールします。

| 🙀 MXP-A5 Single x64                                                                                                    |           |                                       | $\times$ |
|----------------------------------------------------------------------------------------------------|-----------|---------------------------------------|----------|
| Select Installation Folder                                                                                                    |           |                                       |          |
| The installer will install MXP-A5 Single x64 to the following folder.<br>To install in this folder, click "Next". To install to a different folder, enter it be | elow or c | lick "Brov                            | wse''.   |
| Eolder:<br>C:¥Program Files (x86)¥LS Mecapion¥MXP-A5 Single x64¥                                                                                                |           | B <u>r</u> owse<br><u>D</u> isk Cost. |          |
| Install MXP-A5 Single x64 for yourself, or for anyone who uses this<br>Everyone Just me                                                                         | s compu   | uter:                                 |          |
| Cancel < <u>B</u> ack                                                                                                    |           | <u>N</u> ex                           | t>       |

## インストールの最終確認です。

| 😽 MXP-A5 Single x64                                                                     |                      |                |            | ×     |
|-----------------------------------------------------------------------------------------|----------------------|----------------|------------|-------|
| Confirm Installation                                                                    |                      |                |            |       |
| The installer is ready to install MXP-A5 Sir<br>Click "Next" to start the installation. | ngle x64 on your cor | nputer.        |            |       |
|                                                                                         | Cancel               | < <u>B</u> ack | <u>N</u> e | ext > |

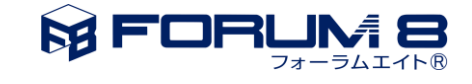

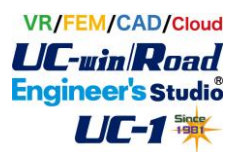

| 得 MXP-A5 Single x64                   | —   |   | ×     |
|---------------------------------------|-----|---|-------|
| Installing MXP-A5 Single x64          |     |   |       |
| MXP-A5 Single x64 is being installed. |     |   |       |
| Please wait                           |     |   |       |
| Cancel < B                            | ack | N | ext > |

インストール状況を示すプログレスバーが動きます。

しばらくして、プログレスバーの動きが止まったままになる場合があります。 この場合、下記の「Operational successfully completed」ダイアログが このウィンドウの裏に出ている可能性があります。 ウィンドウの最小化ボタンをクリックするか、ウィンドウ移動するなどして、 他にダイアログがでてないか、確認してください。

| インストール成功を示すダイアログです。 | "OK" を | シクリック | してください。 |
|---------------------|--------|-------|---------|
|---------------------|--------|-------|---------|

| MXP-A5 Single x      |                                                                                |     | ×   |
|----------------------|--------------------------------------------------------------------------------|-----|-----|
| Installing MX        | P-A5 Single x64                                                                | ,   |     |
| MXP-A5 Single x64 is | being installed.                                                               |     |     |
| Please wait          | Sentinel Run-time Environment Installer ×<br>Operation successfully completed. |     |     |
|                      | Cancel < Back                                                                  | Nex | t > |

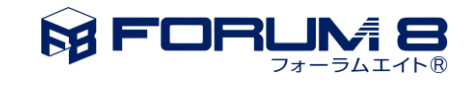

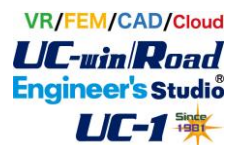

インストール完了を示すダイアログです。"Close"をクリックしてください。

| 늻 MXP-A5 Single                                                             |         |
|-----------------------------------------------------------------------------|---------|
| Installation Complete                                                       |         |
| MXP-A5 Single has been successfully installed.                              |         |
| Click "Close" to exit.                                                      |         |
|                                                                             |         |
|                                                                             |         |
|                                                                             |         |
|                                                                             |         |
|                                                                             |         |
| Please use Windows Update to check for any critical updates to the .NET Fra | mework. |
| Cancel < <u>B</u> ack                                                       |         |

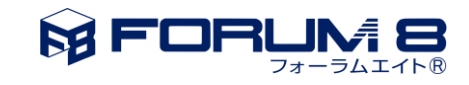

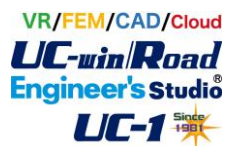

2.2. ライブラリ更新

① ライブラリファイルのコピー

UC-win/Road のインストールフォルダに、ライブラリファイルをコピーします。 従来から存在する同名のファイルは、別のフォルダに移動して保存してください。

UC-win/Road 32bit インストールフォルダ(Default) : C:¥Program Files (x86)¥FORUM 8¥UCwinRoad vv.r (vv はバージョン番号、 r はリビジョン番号。例:15.0)

UC-win/Road 32bit 用ライブラリファイル : INNO\_ASWS(L7NH-v3.0) +---02.Library +---32bit Config\_ASWS\_NH.ini Config\_ASWS\_NH\_Tuning.ini

INNO\_ASWS\_NH.dll

UC-win/Road 64bit インストールフォルダ (Default) :

C:¥Program Files¥FORUM 8¥UCwinRoad vv.r

(vv はバージョン番号、 r はリビジョン番号。例:15.0)

UC-win/Road 64bit 用ライブラリファイル: INNO\_ASWS(L7NH-v3.0) +---02.Library +---64bit Config\_ASWS\_NH.ini Config\_ASWS\_NH\_Tuning.ini INNO\_ASWS\_NH.dll

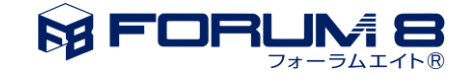

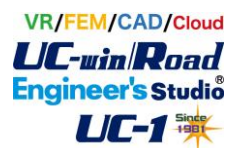

② 設定の移行

従来の設定で ASWS の最大回転角や反力トルクを変更していた場合は、それらの値を Config\_ASWS\_NH. ini や Config\_ASWS\_NH\_Tuning. ini の内容に反映します。

具体的には、各ファイルの [ASWS NH] 以外のデータ項目の値を、保存した従来のファイルと①でコピーしたファイルで比較して、異なる点があれば新しいファイルの値を更新してください。

Config\_ASWS\_NH. ini

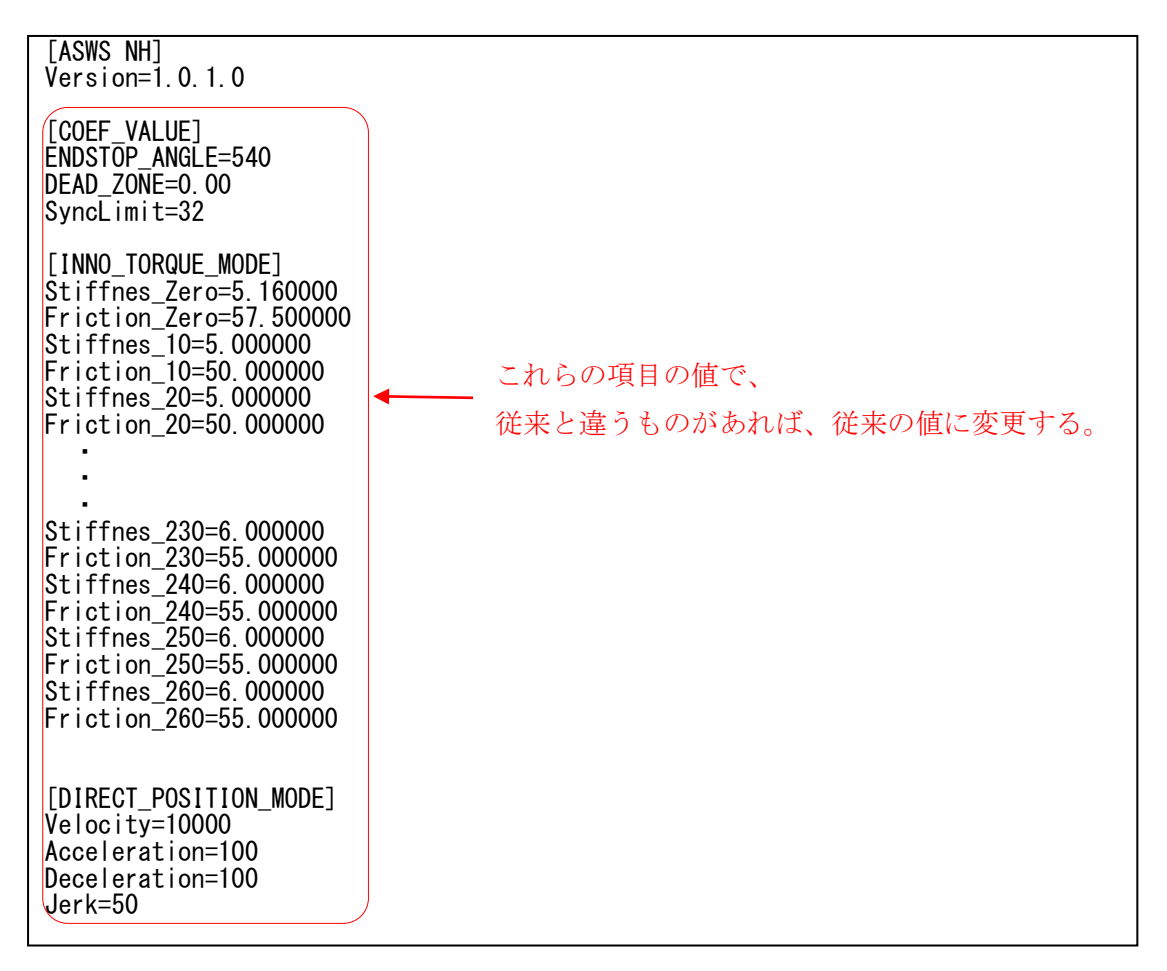

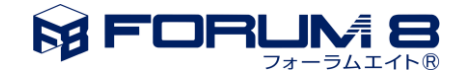

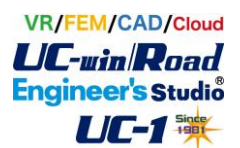

3. トラブルシューティング

3.1. プロジェクトを開くとハンドルの反力がなくなる

UC-win/Road 起動時は正常に接続できても、新規プロジェクト作成や、作成済みのプロジェクト (RD ファイル)を開くと反力がなくなる場合があります。

このような場合は Config\_ASWS\_NH.ini の SyncLimit の値を変更します。

デフォルトは 32 ですが、64 や 128 などの値に変更した後、UC-win/Road を再起動して反 力を確認してください。なお、SyncLimit の値は極端に大きくしないでください。反力がな くならない範囲で小さい値がよいです。

Config\_ASWS\_NH. ini

| [ASWS NH]<br>Version=1.0.1.0                                                                                                    |
|----------------------------------------------------------------------------------------------------|
| [COEF_VALUE]<br>ENDSTOP_ANGLE=540<br>DEAD_ZONE=0.00<br>SyncLimit=32この値を大きくする                                                                                                    |
| [INNO_TORQUE_MODE]<br>Stiffnes_Zero=5.160000<br>Friction_Zero=57.500000<br>Stiffnes_10=5.000000<br>Friction_10=50.000000<br>Stiffnes_20=5.000000<br>Friction_20=50.000000                                |
| Stiffnes_230=6.000000<br>Friction_230=55.000000<br>Stiffnes_240=6.000000<br>Friction_240=55.000000<br>Stiffnes_250=6.000000<br>Friction_250=55.000000<br>Stiffnes_260=6.000000<br>Friction_260=55.000000 |
| [DIRECT_POSITION_MODE]<br>Velocity=10000<br>Acceleration=100<br>Deceleration=100<br>Jerk=50                                                                                                    |

一以上一

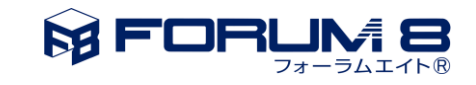